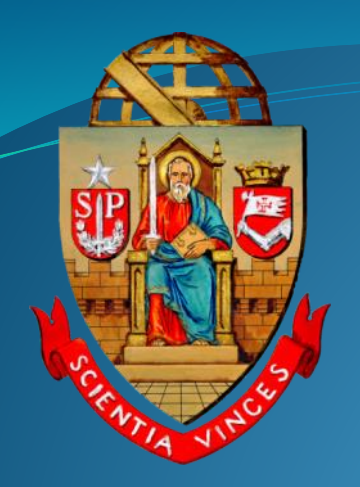

## UNIVERSIDADE DE SÃO PAULO Tutorial

# Portaria Reitor - Designação de Pregoeiro e Equipe de Apoio

(aquisições e contratações com valor igual ou superior a R\$ 650 mil)

Departamento de Administração Coordenadoria de Administração Geral

### **Parte 1: Primeiro Acesso**

### Montagem da Minuta da Portaria

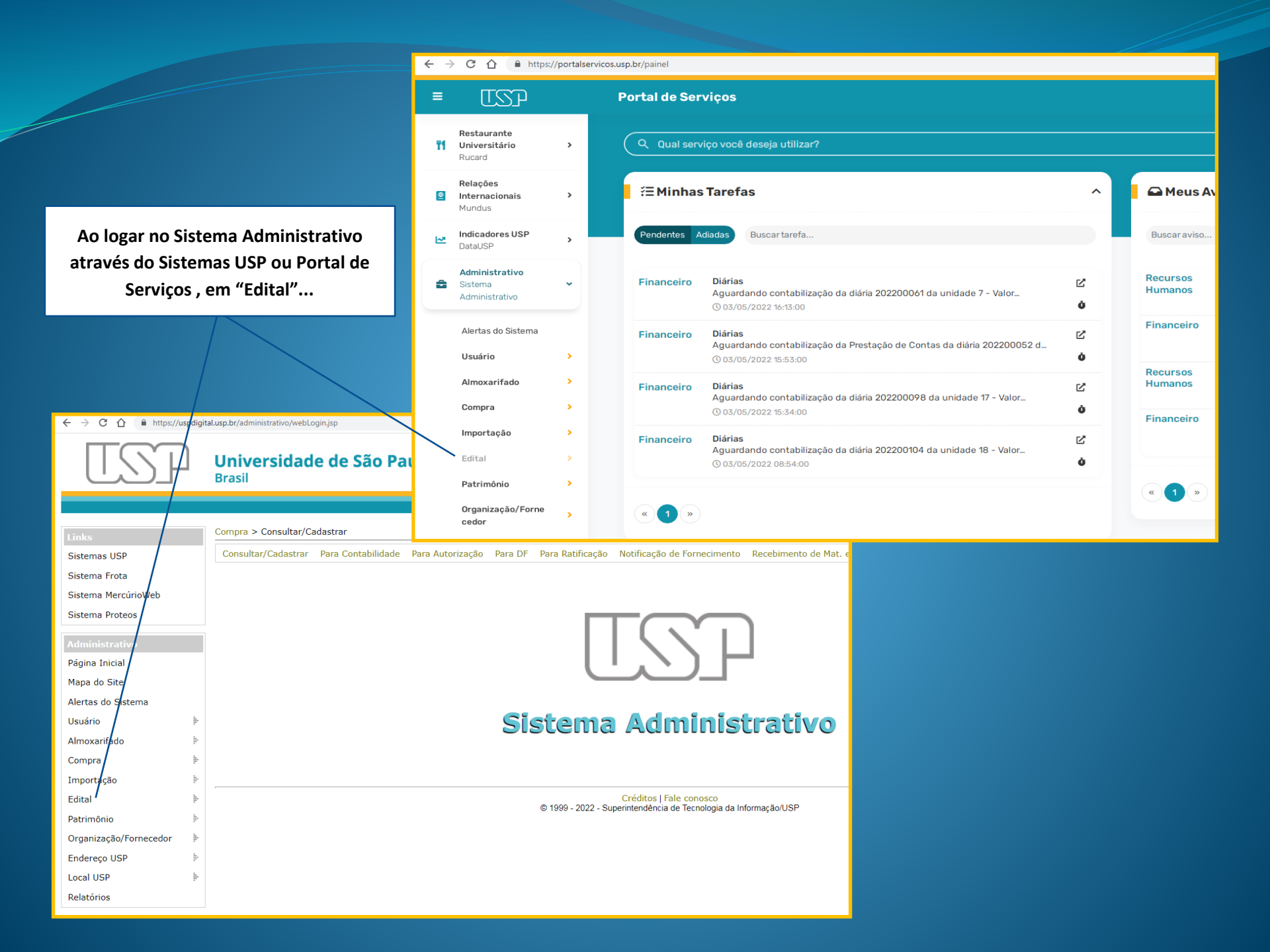

| TSP                    | Universidade de São Paulo<br>Brasil                                                                                                    |
|------------------------|----------------------------------------------------------------------------------------------------|
|                        | 2516854 - Marcio da Silva Pereira   GRS   Alterar Senha   Sair                                                                                                    |
| Links                  | Sistema Administrativo                                                                                                    |
| Sistemas USP           |                                                                                                    |
| Sistema Frota          |                                                                                                    |
| Sistema MercúrioWeb    |                                                                                                    |
| Sistema Proteos        |                                                                                                    |
| A desta bate at large  |                                                                                                    |
| Página Toicial         |                                                                                                    |
| Mana do Site           |                                                                                                    |
| Alertas do Sistema     | Sistema Administrativo                                                                                                    |
| Usuário                |                                                                                                    |
| Almoxarifado           |                                                                                                    |
| Compra                 | Image: A state of the state of the state |
| Importação             | >                                                                                                    |
| Edital                 | Montagemclique na opção "Designação de Pregoeiros – Reitor".                                                                                                    |
| Patrimônio             | Análise Contabilidade                                                                                                    |
| Organização/Fornecedor | Consulta                                                                                                    |
| Endereço USP           | Contrato                                                                                                    |
| Local USP              | Cadastro 🕨                                                                                                    |
| Relatórios             | Designação de Pregoeiros<br>Reitor                                                                                                    |

a 🖻 🖈 🞯 涍 🧧 🌲 🖬 🤩 i

← → C A https://dev.uspdigital.usp.br/administrativo/admEditalDesignacaoPregoeiroListar.jsp?codmnu=10796

| TSP                    | Universidade de São Paulo<br>Brasil                                                             |
|------------------------|-------------------------------------------------------------------------------------------------|
|                        |                                                                                                 |
| Links                  | Edital > Designação de Pregoeiros - Reitor                                                      |
| Sistemas USP           | Montagem Análise Contabilidade Consulta Contrato 🎚 Cadastro 🖡 Designação de Pregoeiros - Reitor |
| Sistema Frota          |                                                                                                 |
| Sistema MercúrioWeb    | Unidade de Despesa: 1 - Reitoria da Universidade de São Paulo - RUSP 🔹                          |
| Sistema Proteos        | Situação: - selecione - V                                                                       |
| Administrativo         | Ano: 2022                                                                                       |
| Página Inicial         | Buscar                                                                                          |
| Mapa do Site           |                                                                                                 |
| Alertas do Sistema     | PInserir                                                                                        |
| Usuário 🕨              | Ano Unidade Pregoeiro Equipe de Apoio Portaria nº / D                                           |
| Almoxarifado 🖡         |                                                                                                 |
| Compra I+              |                                                                                                 |
| Importação 🌵           |                                                                                                 |
| Edital 🕨               |                                                                                                 |
| Patrimônio 🕨           |                                                                                                 |
| Organização/Fornecedor | Clique em "Inserir".                                                                            |
| Endereço USP           |                                                                                                 |
| Local USP              |                                                                                                 |
| Relatórios             |                                                                                                 |

| nserir Designação Pregoeiro                                                              | Escolha a Unidade, se houver                |                                                     |   |  |  |  |
|------------------------------------------------------------------------------------------|---------------------------------------------|-----------------------------------------------------|---|--|--|--|
|                                                                                          | mais de uma.                                | Digite o número do Processo. Dica: Poderá digitar o |   |  |  |  |
| Designação Pregoeiros Equi                                                               | ipe Histórico                               | Pregoeiros da sua Unidade.                          | ; |  |  |  |
| 1 Unidade:* 1 - Reitoria da Univers                                                      | sidade de São Pa <u>ulo - RUS</u> P         | ▼                                                   |   |  |  |  |
| Processo:* 99.9.99999.99.9                                                               |                                             |                                                     |   |  |  |  |
| Vigorará pelo prazo de 01 (um) ano, a                                                    | a contar da data de sua publicação? Sim 🗸 🤱 |                                                     |   |  |  |  |
| <b>✓ Salvar</b>                                                                          |                                             |                                                     |   |  |  |  |
|                                                                                          |                                             |                                                     |   |  |  |  |
|                                                                                          |                                             |                                                     |   |  |  |  |
| Escolha opcão "sim" caso                                                                 | a Portaria de Designação vigore a partir d  | e sua publicação. Em seguida "Salvar".              |   |  |  |  |
|                                                                                          |                                             |                                                     |   |  |  |  |
| Exemplo: "Esta Portaria vigorará pelo prazo de 01 (um) ano, a contar de sua publicação." |                                             |                                                     |   |  |  |  |
|                                                                                          |                                             |                                                     |   |  |  |  |
|                                                                                          |                                             |                                                     |   |  |  |  |
|                                                                                          | nserir Designação Pregoeiro                 |                                                     |   |  |  |  |

| Designação    | Pregoeiros      | Fauipe       | Histórico       |                |             |             |          |       |     |       |     |     |     |
|---------------|-----------------|--------------|-----------------|----------------|-------------|-------------|----------|-------|-----|-------|-----|-----|-----|
| <b>j</b> ,    |                 |              |                 |                |             |             |          |       |     |       |     |     |     |
|               | Unidade:*       | 2 - Faculdad | de de Direito   |                |             |             |          |       |     |       |     |     |     |
|               | Processo:*      | 00.1.00002   | .01.3           |                |             |             |          |       |     |       |     |     |     |
| Vigorará pelo | prazo de 01 (un |              | ar da data de s | sua publicação | Não 🗸       | A contar de | 19/04    | 1/201 | 22  |       |     |     |     |
| vigorara pelo |                 |              |                 |                |             | A contar de | 125/0    | 17202 |     | -1.00 |     |     |     |
|               |                 | 🗸 Salvar     |                 |                | 4           |             | <u> </u> |       | Abr | 11 20 | 22  |     | 0   |
|               |                 |              |                 |                |             |             | Dom      | Seg   | Ter | Qua   | Qui | Sex | Sáb |
| Escolha opcã  | o "não" caso    | tenha Porta  | aria ainda vi   | gente e está   | próximo d   | e vencer.   |          |       |     |       |     | 1   | 2   |
| clique em "   | não" inform     | e a data que | e vigorará a    | Portaria, en   | seguida "   | Salvar".    | 3        | 4     | 5   | 6     | 7   | 8   | 9   |
| enque em      |                 | e a aata qat |                 | i ortana, en   | Jeguidd 1   |             | 10       | 11    | 12  | 13    | 14  | 15  | 16  |
| Exemple       | o: "Esta Porta  | ria vigorará | i pelo prazo i  | de 01 (um) a   | no, a conta | ır de       | 17       | 18    | 19  | 20    | 21  | 22  | 23  |
|               |                 | 19/0         | 04/2020."       |                |             |             | 24       | 25    | 26  | 27    | 28  | 29  | 30  |

| esignação P       | Pregoeiros Equi      | be Histórico        |                       |                                                                                |
|-------------------|----------------------|---------------------|-----------------------|--------------------------------------------------------------------------------|
| Unidade:*         | 1 - Reitoria da Ur   | iversidade de São   | Paulo - RUSP          | Após salvar iniciarão as inclusões do(s) Pregoeiro(s) e/ou<br>Equipe de Apoio. |
| Processo:*        | 00.1.00002.01.3      |                     |                       |                                                                                |
| igorará pelo praz | zo de 01 (um) ano, a | contar da data de s | sua publicação? Não 🗸 | A contar de: 11/04/2022                                                        |
| Cadastrado por:   | Marcio da Silva Pere | ira (2516854) em 1  | 8/04/2022 16:42       |                                                                                |
| Alterado por:     | -/////               |                     |                       |                                                                                |
|                   | ✓ Salvar             |                     | Aviso                 | ×                                                                              |
| ções              |                      |                     | O Designação ins      | serida com sucesso!                                                            |
| ituação Atual:    | Em esboço            |                     |                       |                                                                                |
| Ação:*            | - selecione -        |                     |                       | × Fechar                                                                       |
|                   |                      |                     |                       |                                                                                |

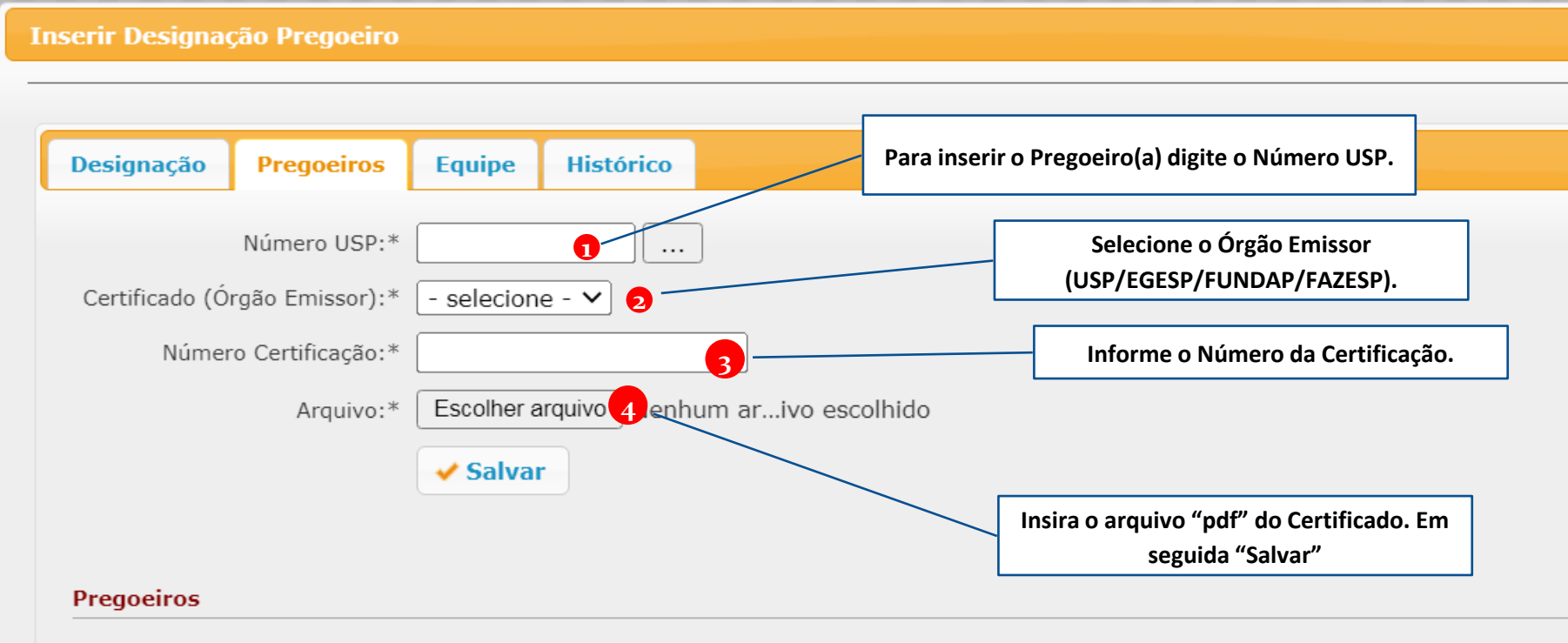

Nenhum pregoeiro cadastrado.

| hero USP:*                                        | Pregoeiros Equipe Histórico                      | Para inserir novos pregoeiros(as) repita o |
|---------------------------------------------------|--------------------------------------------------|--------------------------------------------|
| Emissor):* - selecione - V<br>tificação:*         | Número USP:*                                     | procedimentor                              |
| Arquivo:* Escolher arquivo Nenhum arivo escolhido | ão Emissor):* selecione - ♥<br>Certificação:*    |                                            |
|                                                   | rquivo:* Escolher arquivo Nenhum arivo escolhido |                                            |

| Pregoeiro                                | Vínculo | Ação Certificação | Certificado (Órgão Emissor) | Número Certificação | Data de Cadastro | Cadastrado Por                    | Data de Alteração | Alterado Por |
|------------------------------------------|---------|-------------------|-----------------------------|---------------------|------------------|-----------------------------------|-------------------|--------------|
| <u>Marcio da Silva Pereira (2516854)</u> | RUSP    | <b>a</b>          | FUNDAP                      | 2349/2016           | 19/04/2022       | Heloa Marçal de Meneses (8471522) | -                 | -            |

| serir Designação Pregoeiro                                                                   |                   |                   |                             |                                            |                                                     |                                                                                  |                                      |              |  |
|----------------------------------------------------------------------------------------------|-------------------|-------------------|-----------------------------|--------------------------------------------|-----------------------------------------------------|----------------------------------------------------------------------------------|--------------------------------------|--------------|--|
| Designação Pregoeiros Equipe                                                                 | Históri           | со                |                             |                                            |                                                     |                                                                                  |                                      |              |  |
| Número USP:* Certificado (Órgão Emissor):* Súmero Certificação:* Arquivo:* Escolher a Salvar | ₂ - ♥<br>rquivo N |                   | olhido                      | Atenção: (<br>certificad<br>realiza<br>inc | O sistema<br>do para o<br>Ir este pro<br>lusão do r | permite inserir ma<br>mesmo Pregoeiro(<br>cedimento realize<br>nesmo Pregoeiro(a | ais de um<br>a). Para<br>nova<br>a). |              |  |
| Pregoeiros                                                                                   | Vinculo           | Acão Cartificação | Cortificado (Órgão Emissor) | Númoro Cortificação                        | Data da Cadastro                                    | Cadacteado Bor                                                                   | Data do Altoração                    | Altorado Dor |  |
| Henrique Piacente Talarico (3127702)                                                         | RUSP              |                   | EGESP                       | 23/2012                                    | 19/04/2022                                          | Heloa Marçal de Meneses (8471522)                                                | -                                    | -            |  |
| Marcia da Silva Daraira (2516854)                                                            | DUSD              | <b>•</b>          | FUNDAP                      | 2349/2016                                  | 19/04/2022                                          | Heloa Marçal de Meneses (8471522)                                                | -                                    | -            |  |
|                                                                                              | RUSP              | <b>T</b>          | USP                         | BBB                                        | 19/04/2022                                          | Heloa Marçal de Meneses (8471522)                                                | -                                    | -            |  |

| rar Designação Pregoeiro                                                                                                    |                                                                                                    |                                                                                                    |                                                                                                    |                                     |                                  |                                                                                                    |                                 |                                                                             |                                                         |                                                                    |
|----------------------------------------------------------------------------------------------------|----------------------------------------------------------------------------------------------------|----------------------------------------------------------------------------------------------------|----------------------------------------------------------------------------------------------------|-------------------------------------|----------------------------------|----------------------------------------------------------------------------------------------------|---------------------------------|-----------------------------------------------------------------------------|---------------------------------------------------------|--------------------------------------------------------------------|
| Designação Pregoeiros Equip<br>Número USP:*<br>Certificado (Órgão Emissor):* - sele<br>Número Certificação:*<br>Arquivo:* Escol | cione - Y                                                                                            | rico                                                                                                    | escolhido                                                                                                    | Para confe<br>aparecerá<br>mesmo no | erência, a<br>a con<br>9 "Quem S | ao clicar no no<br>sulta de inforr<br>ão" do Sistema l                                                                              | me do s<br>nações s<br>Proteos. | servidor,<br>sobre o                                                        |                                                         |                                                                    |
|                                                                                                    |                                                                                                    |                                                                                                    |                                                                                                    |                                     |                                  |                                                                                                    |                                 |                                                                             |                                                         |                                                                    |
| Pressoire                                                                                                    | Minsula                                                                                              | año Contificação                                                                                                    | Cantificada (Óraña Emi                                                                                                    | cont Número Contificaci             | En Data de Cadaste               | e Cadastada Dar                                                                                                    | Data de Alteração               | Alterada Des                                                                |                                                         |                                                                    |
| Pregueiro                                                                                                    | VINCUIO                                                                                              |                                                                                                    | EGESP                                                                                                    | AAAAAAAAAAAAAA                      | 04/04/2022                       | Marcio da Silva Pereira (2516854)                                                                                                   | -                               | -                                                                           |                                                         |                                                                    |
| Flavio Bezerra Pereira (5377542)                                                                                                | STI                                                                                                  |                                                                                                    | USP                                                                                                    |                                     | 04/04/2022                       | Marcio da Silva Pereira (2516854)                                                                                                   |                                 |                                                                             |                                                         |                                                                    |
| Marcio da Silva Pereira (2516854)                                                                                               | RUSP                                                                                                 | 1                                                                                                    | EGESP                                                                                                    | 230                                 | 20/04/2022                       | Marcio da Silva Pereira (2516854)                                                                                                   |                                 |                                                                             |                                                         |                                                                    |
|                                                                                                    |                                                                                                    |                                                                                                    | EGESP                                                                                                    |                                     | 04/04/2022                       | Marcio da Silva Pereira (2516854)                                                                                                   |                                 | · · ·                                                                       |                                                         |                                                                    |
| <u>Renato Takeshi Hamatu (3575884)</u>                                                                                          | STI                                                                                                  | 1                                                                                                    | FUNDAP                                                                                                    | dasdasdasdasdas                     | 04/04/2022                       | Marcio da Silva Pereira (2516854)                                                                                                   |                                 |                                                                             |                                                         |                                                                    |
| <u>Tizuru Maria Misawa (2449345)</u>                                                                                            | STI                                                                                                  |                                                                                                    | FAZESP                                                                                                    |                                     | 04/04/2022                       | Marcio da Silva Pereira (2516854)                                                                                                   |                                 |                                                                             |                                                         |                                                                    |
|                                                                                                    |                                                                                                    |                                                                                                    |                                                                                                    | 3                                   |                                  |                                                                                                    |                                 |                                                                             |                                                         |                                                                    |
| Lista d<br>Unidad<br>RUSP<br>RUSP<br>FEARP                                                                                      | le Vínculos<br>de                                                                                    | - Marcio da Silv<br>Vínculo<br>Servidor/Assistent<br>Servidor/Administ<br>Aluno de Cultura e                                                                                                    | ra Percira (2516854)<br>se Técnico de Direção IV<br>rativa<br>s Extensão                                                                                              | 2                                   | Set<br>Dep<br>Dep<br>-           | or<br>eartamento de Administração<br>eartamento de Administração                                                                    |                                 | Início<br>18/09/2017<br>08/07/1996<br>17/08/2012                            | Fim<br>-<br>-<br>09/05/2014                             | <mark>Situação</mark><br>Ativo<br>Ativo<br>Encerrado               |
| Lista d<br>Unidad<br>RUSP<br>RUSP<br>FEARP                                                                                      | le Vínculos<br>de<br>llterar Desi                                                                    | - Marcio da Silv<br>Vinculo<br>Servidor/Assistent<br>Servidor/Assistent<br>Aluno de Cultura e<br>gnação Pregociro                                                                                                    | ra Pereira (2516854)<br>re Técnico de Direção IV<br>rativa<br>e Extensão                                                                                              | 2                                   | Set<br>Deg<br>-                  | or<br>Partamento de Administração<br>Poss                                                                                           | sibilidade                      | Início<br>18/09/2017<br>08/07/1996<br>17/08/2012<br>e de editar a<br>do cer | Fim<br>-<br>09/05/2014<br>certificaçã<br>tificado.      | Situação<br>Ativo<br>Ativo<br>Encerrado<br>Fechar<br>O e visualiza |
| Lista d<br>Unidad<br>RUSP<br>FEARP                                                                                              | le Vinculos<br>de<br>Jterar Desi<br>Designaç                                                         | Marcio da Silv     Vinculo     Servidor/Administ     Aluno de Cultura e  gnação Pregoeiro     Pregoeiros     Número USPI*                                                                                                    | a Percira (2516854)<br>re Técnico de Direção IV<br>rativa<br>E Extensão<br>Equipe Histórico                                                                           | 2                                   | Set<br>Deg<br>Deg<br>-           | or<br>Partamento de Administração<br>Poss                                                                                           | sibilidade                      | Inicio<br>18/09/2017<br>08/07/1996<br>17/08/2012<br>e de editar a<br>do cer | Fim<br>-<br>-<br>09/05/2014<br>certificaçã<br>tificado. | Situação<br>Ativo<br>Ativo<br>Encerrado<br>Fechar                  |
| Lista d<br>Unidad<br>RUSP<br>FEARP                                                                                              | le Vinculos<br>de<br>Iterar Desi<br>Designaça<br>Certificad                                          | <ul> <li>Marcio da Silv</li> <li>Vínculo</li> <li>Servidor/Administ</li> <li>Servidor/Administ</li> <li>Aluno de Cultura e</li> <li>gnação Pregoeiros</li> <li>Número USPI*</li> <li>o (órgão Emissor):*</li> <li>árquivo:*</li> </ul>                                                       | a Pereira (2516854)<br>te Técnico de Direção IV<br>rativa<br>Extensão<br>Equipe Histórico<br>                                                                         | 2                                   | Set<br>Deg<br>Deg<br>-           | or<br>Partamento de Administração<br>Poss                                                                                           | sibilidade                      | Inicio<br>18/09/2017<br>08/07/1996<br>17/08/2012                            | Fim<br>-<br>-<br>09/05/2014                             | Situação<br>Ativo<br>Ativo<br>Encerrado<br>Fechar                  |
| Lista d<br>Unidad<br>RUSP<br>FEARP                                                                                              | le Vinculos<br>de<br>Uterar Desi<br>Designaç:<br>Certificad<br>Ni<br>Pregoeirc                       | Harcio da Silv     Vinculo     Servidor/Administ Servidor/Administ Aluno de Cultura e  gnação Pregoeiros Número USP:*     o (órgão Emissor):*     Arquivo:*                                                                                                    | a Pereira (2516854)<br>te Técnico de Direção IV<br>rativa<br>te Extensão<br>Equipe Histórico<br>c. selecione - V<br>c. selecione - V<br>c. Selecione - V<br>v. Salvar | 2                                   | Set<br>Deg<br>Deg<br>-           | or<br>Partamento de Administração<br>Poss                                                                                           | sibilidade                      | Início<br>18/09/2017<br>08/07/1996<br>17/08/2012                            | Fim<br>2<br>09/05/2014                                  | Situação<br>Ativo<br>Ativo<br>Encerrado<br>Fechar                  |
| Lista d<br>Unidad<br>RUSP<br>RUSP<br>FEARP                                                                                      | le Vinculos<br>de<br>Ilterar Desi<br>Designaç:<br>Certificad<br>Ni<br>Pregoeire<br>Pregoeire         | <ul> <li>Marcio da Silv</li> <li>Vinculo</li> <li>Servidor/Assistant</li> <li>Servidor/Assistant</li> <li>Aluno de Cultura e</li> <li>gnação Pregoeiros</li> <li>Número USP;*</li> <li>a (órgão Emissor);*</li> <li>úmero Cestificação;*</li> <li>Arquivo;*</li> <li>s</li> <li>o</li> </ul> | a Pereira (2516854)<br>re Técnico de Direção IV<br>rativa<br>• Extensão<br>Equipe Histórico<br>• selecione - ♥<br>• Escolher arquivo Nenh<br>♥ Salvar                 | 2<br>um arquivo escolhido           | Set<br>Deş<br>Deş<br>-           | or<br>partamento de Administração<br>partamento de Administração<br>Poss<br>umero Certificação Dato de Cadast                       | sibilidade                      | Inicio<br>18/09/2017<br>08/07/1996<br>17/08/2012                            | Fim<br>-<br>-<br>09/05/2014<br>certificaçã<br>tificado. | Situação<br>Ativo<br>Ativo<br>Encerrado<br>Fechar                  |
| Lista d<br>Unidad<br>RUSP<br>FEARP                                                                                              | le Vinculos<br>de<br>Iterar Desi<br>Designaç<br>Certificad<br>N<br>Pregoeirc<br>Pregoeir<br>Henriqui | - Marcio da Silv Vinculo Servidor/Administ Servidor/Administ Aluno de Culture e gnação Pregoeiros Número USP:* (órgão Emissor):* Arquivo:* s o . Pacente Talarico                                                                                                    | a Pereira (2516854)<br>re Técnico de Direção IV<br>rativa<br>Extensão<br>Equipe Histórico<br>                                                                         | 2<br>um arquivo escolhido           | Set<br>Deş<br>Deş<br>-           | or<br>partamento de Administração<br>partamento de Administração<br>POS:<br>úmero Certificação Datu de Cadast<br>29/2012 19/04/2022 | sibilidade                      | Inicio<br>18/09/2017<br>08/07/1996<br>17/08/2012<br>e de editar a<br>do cer | Fim<br>-<br>09/05/2014<br>certificaçã<br>tificado.      | Situação<br>Ativo<br>Ativo<br>Encerrado<br>Fechar                  |

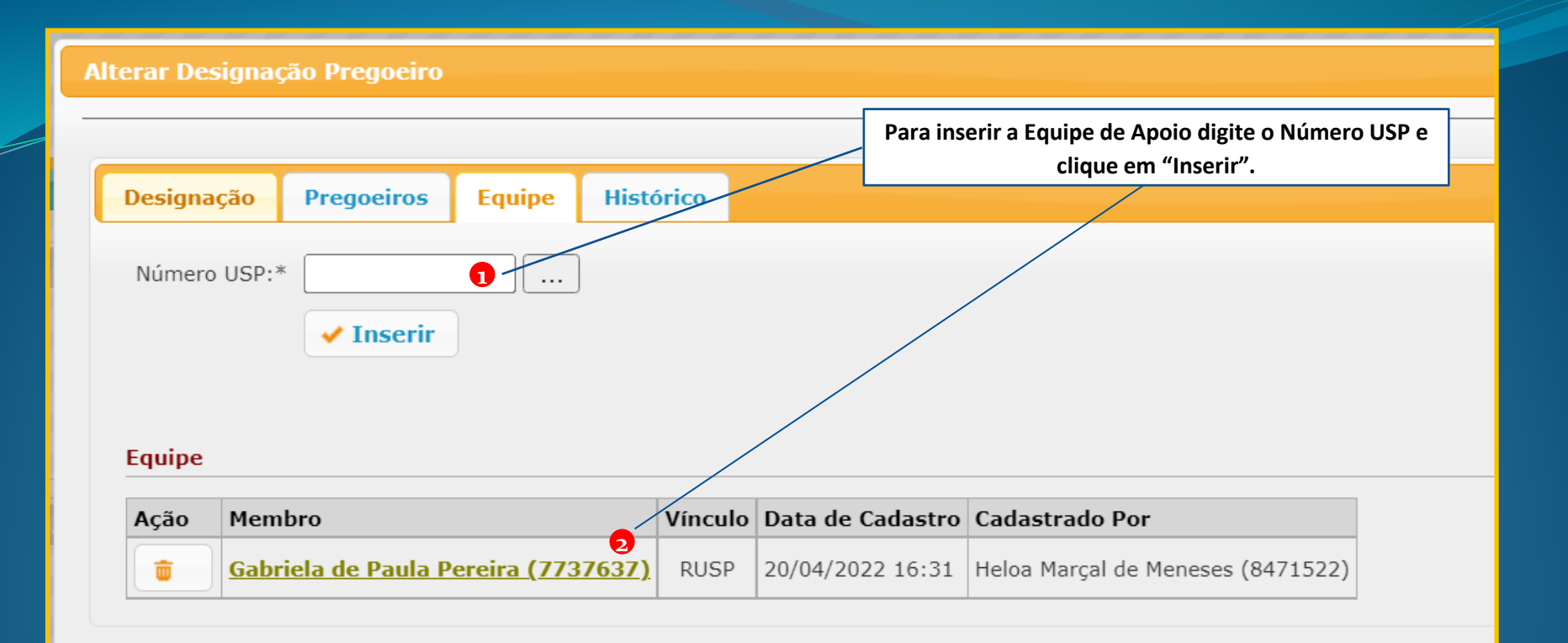

| Alterar Designação Pregoeiro                   |                           |                                                                                                |
|------------------------------------------------|---------------------------|------------------------------------------------------------------------------------------------|
| Designação Pregoeiros Equipe                   | Histórico                 | Aba HISTÓRICO, registra todas as ações com a possibilidade de inserir mensagens e/ou arquivos. |
| Mensagem<br>Escolher arquivo Nenhum arivo esco | olhido<br><b>Vinserir</b> |                                                                                                |
| Data Ocorrência 🕈                              | Situação                  |                                                                                                |
|                                                |                           |                                                                                                |
| 20/04/2022 16:42                               | Em esboço                 | TESTE                                                                                          |
|                                                |                           |                                                                                                |

#### Pregoeiros Equipe Histórico Designação Após a inclusão dos(as) Pregoeiros(as) e/ou Equipe de Apoio, Unidade:\* 2 - Faculdade de Direito - FD será possível visualizar a Minuta da Portaria para Processo:\* 00.1.00002.01.3 encaminhamento da aprovação do Dirigente da Unidade. Vigorará pelo prazo de 01 (um) ano, a contar da data de sua publicação? Não Y A Cadastrado por: Heloa Marçal de Meneses (8471522) em 19/04/2022 15:33 Alterado por: Heloa Marcal de Meneses (8471522) em 19/04/2022 15:38 Salvar Ações Situação Atual: Em esboço v Acão:\* - selecione -1 / 1 | - 90% + | 🗊 🚸 selecione -Observações: Encaminhar para aprovação da Dir/Coord Gerar Minuta 1 UNIVERSIDADE DE SÃO PAULO Remover Portaria REITORIA Processo nº 00.1.00002.01.3 Portaria nº O REITOR DA UNIVERSIDADE DE SÃO PAULO, usando de suas atribuições legais e nos termos do inciso IV do artigo 3º da Lei Federal nº 10.520, de 17.07.2002, combinado com o disposto no inciso IV do artigo 3º do Decreto Estadual nº 47.297, de 06.11.2002 e alínea "b", inciso I do artigo 1º da Portaria GR 6.561, de 16.06.2014, designa o/a(s) Sr(a)(s). HENRIQUE PIACENTE TALARICO (Certificação EGESP nº 23/2012) e MARCIÓ DA SILVA PEREIRA (Certificação USP nº BBB e FUNDAP nº 2349/2016), para atuar(em) como Pregoeiro/a(s) nos procedimentos licitatórios a serem instaurados no(a) Faculdade de Direito da USP FD, através da modalidade PREGÃO em ambiente eletrônico e/ou presencial, conforme sua(s) respectiva(s) formação(ões)/capacitação(ões), objetivando a aquisição de bens e serviços comuns. Para compor a Equipe de Apoio fica(m) designado/a(s) o/a(s) servidor(es) Sr(a)(s). GABRIELA DE PAULA PEREIRA. O/A(s) pregoeiro/a(s) acima designado/a(s) poderá/ão atuar como suplente(s) de Pregoeiros e/ou Equipe de Apoio. Esta Portaria vigorará pelo prazo de 01 (um) ano, a contar de 19/04/2022.

Reitoria da Universidade de São Paulo,

| rar Designaç                 | ão Pregoeiro                                          |                              |                                |                                                                                                    |
|------------------------------|-------------------------------------------------------|------------------------------|--------------------------------|----------------------------------------------------------------------------------------------------|
|                              |                                                       |                              |                                |                                                                                                    |
| esignação                    | Pregoeiros                                            | Equipe                       | Histórico                      |                                                                                                    |
| Unidade                      | * 2 - Faculda                                         | ade de Dire                  | ito - FD                       | ·                                                                                                    |
| Processo<br>Vigorará pelo p  | * 00.1.0000                                           | 2.01.3<br>) ano, a cont      | tar da data de                 | Após encaminhamento para o Dirigente, a situação ficará "Em<br>aprovação da Dir/Coord".                                                                                                    |
| Cadastrado po<br>Alterado po | or: Heloa Marça<br>or: Heloa Marça<br><b>V Salvar</b> | l de Menese:<br>l de Menese: | s (8471522) e<br>s (8471522) e | O Dirigente deverá logar e realizar a ação no sistema para<br>ciência e envio ao DA que realizará a triagem antes de<br>encaminhar ao GR para assinatura do Reitor e envio para<br>Publicação. |
| Ações                        |                                                       |                              |                                |                                                                                                    |
| Situação Atua                | al: Em aprovaçã                                       | ăo da Dir/Co                 | ord                            |                                                                                                    |
| Ação                         | :*                                                    |                              | ~                              |                                                                                                    |
| Observaçõe                   | es:                                                   |                              |                                |                                                                                                    |
|                              | C Execut                                              | tar Ação                     |                                |                                                                                                    |

### Parte 2: Ação do Dirigente da Unidade

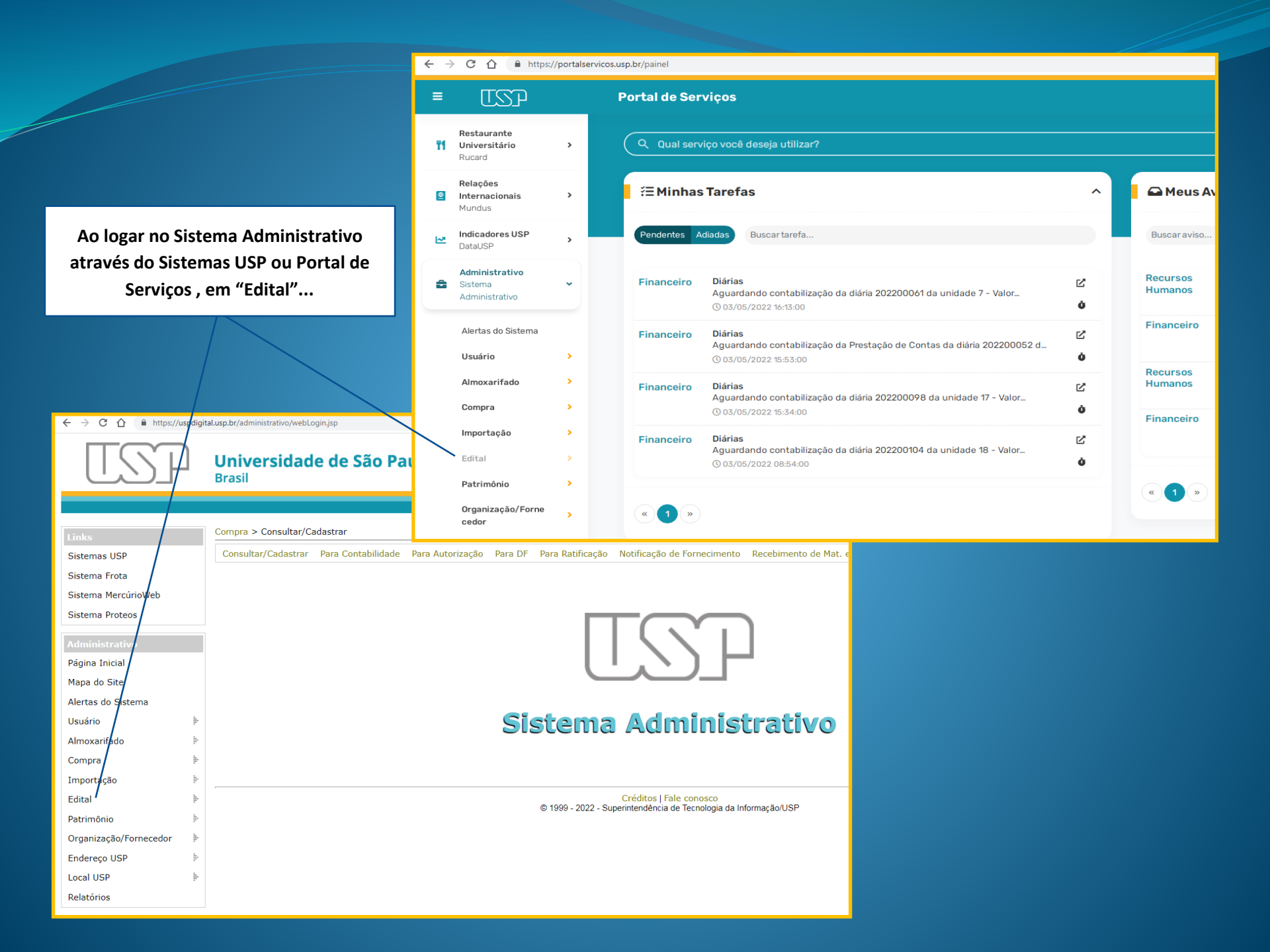

| TSP                    | Universidade de São Paulo<br>Brasil                            |
|------------------------|----------------------------------------------------------------|
|                        | 2516854 - Marcio da Silva Pereira   GRS   Alterar Senha   Sair |
| Links                  | Sistema Administrativo                                         |
| Sistemas USP           |                                                                |
| Sistema Frota          |                                                                |
| Sistema MercúrioWeb    |                                                                |
| Sistema Proteos        |                                                                |
| Administrative         |                                                                |
| Página Inicial         |                                                                |
| Mapa do Site           |                                                                |
| Alertas do Sistema     | Sistema Administrativo                                         |
| Usuário                | b                                                              |
| Almoxarifado           |                                                                |
| Compra                 |                                                                |
| Importação             |                                                                |
| Edital                 | Montagemclique na opção "Designação de Pregoeiros – Reitor".   |
| Patrimônio             | Análise Contabilidade                                          |
| Organização/Fornecedor | Consulta                                                       |
| Endereço USP           | Contrato 🕨                                                     |
| Local USP              | Cadastro 🕨                                                     |
| Relatórios             | Designação de Pregoeiros<br>Reitor                             |

a 🖻 🖈 🞯 涍 🧧 🌲 🖬 🤩 i

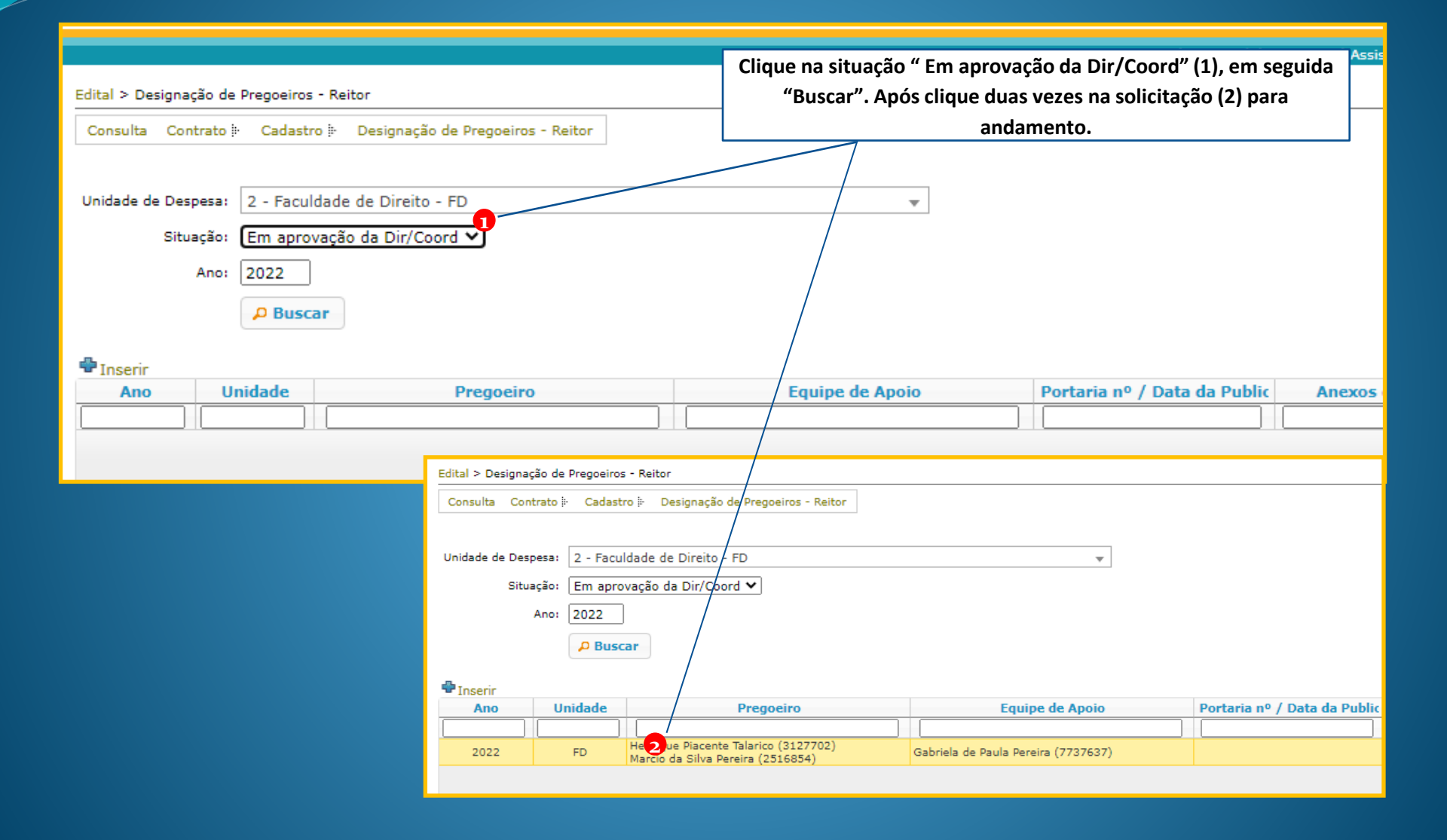

| r Designação Preg      | oeiro              |                       |                                                        |
|------------------------|--------------------|-----------------------|--------------------------------------------------------|
|                        |                    |                       |                                                        |
| signação Pregoe        | eiros Equipe       | Histórico             |                                                        |
| Unidade:* 2 - 1        | Faculdade de Dire  | ito - FD              | ▼                                                      |
| Processo:* 00.1        | .00002.01.3        |                       | Após a conferência clique em "Aprovar (para RUSP/DA)". |
| gorará pelo prazo de ( | 01 (um) ano, a con | tar da data de sua pu | Ou ainda, na ação existirão as condições:              |
| adastrado por: Heloa   | Marçal de Menese   | s (8471522) em 19/0   | 🔸 Gerar Minuta;                                        |
| Alterado por: Heloa    | Marçal de Menese   | s (8471522) em 21/0   | Devolver para Elaboração.                              |
| ✓ 5                    | Salvar             |                       |                                                        |
| ções                   |                    |                       |                                                        |
| tuação Atual: Em a     | provação da Dir/Co | ord                   |                                                        |
| Ação:* Apro            | ovar (para RUSP/   | DA) 🗸                 |                                                        |
| Observações:           |                    |                       |                                                        |
| D                      | Executar Acão      |                       |                                                        |

### Parte 3: Portaria e Publicação

Quando a situação estiver "Publicada", os anexos da Portaria assinada e a Publicação DOE em arquivo "pdf" estarão disponíveis. Atenção: Será enviado um aviso por e-mail da portaria disponibilizada.

| Edital > De                                                      | signação de Pregoeiro | s - Reitor                        |                 |                             |                        |          |  |  |  |  |
|------------------------------------------------------------------|-----------------------|-----------------------------------|-----------------|-----------------------------|------------------------|----------|--|--|--|--|
| Consulta Contrato 🖗 Cadastro 🖗 Designação de Pregoeiros - Reitor |                       |                                   |                 |                             |                        |          |  |  |  |  |
|                                                                  |                       |                                   |                 |                             |                        |          |  |  |  |  |
| Unidade de Despesa: 2 - Faculdade de Direito - FD                |                       |                                   |                 |                             |                        |          |  |  |  |  |
| Situação: Publicado 🗸                                            |                       |                                   |                 |                             |                        |          |  |  |  |  |
| Ano: 2022                                                        |                       |                                   |                 |                             |                        |          |  |  |  |  |
|                                                                  |                       |                                   |                 |                             |                        |          |  |  |  |  |
| Buscar                                                           |                       |                                   |                 |                             |                        |          |  |  |  |  |
|                                                                  |                       |                                   |                 |                             |                        |          |  |  |  |  |
| Ano                                                              | Unidade               | Pregoeiro                         | Equipe de Apoio | Portaria nº / Data da Publi | Anexos da Portaria     | Situação |  |  |  |  |
|                                                                  |                       |                                   |                 |                             |                        |          |  |  |  |  |
| 2022                                                             | FD                    | Marcio da Silva Pereira (2516854) |                 | 35 / 21/03/2022             | [Assinado] [Publicado] | Publicad |  |  |  |  |

### Parte 4: Demais Publicações anuais

| Edital > Designação de Pregoeiros - Reitor                         |                                                                                                    |                                     |                            |  |  |
|--------------------------------------------------------------------|----------------------------------------------------------------------------------------------------|-------------------------------------|----------------------------|--|--|
| Consulta Contrato () Cadastro () Designação de Pregoeiros - Reitor |                                                                                                    |                                     |                            |  |  |
|                                                                    |                                                                                                    |                                     |                            |  |  |
| Unidade de Despesa: 2 - Faculdade de Direito - FD                  | *                                                                                                    |                                     |                            |  |  |
|                                                                    |                                                                                                    |                                     |                            |  |  |
|                                                                    |                                                                                                    |                                     |                            |  |  |
| Buscar                                                             |                                                                                                    |                                     |                            |  |  |
| ✤Inserir                                                           |                                                                                                    |                                     |                            |  |  |
| Ano Unidade Pregoeiro                                              | Equipe de Apoio                                                                                                    | Portaria nº / Data da Public Anexos | da Portaria Situação       |  |  |
|                                                                    |                                                                                                    |                                     |                            |  |  |
|                                                                    | O sistema permitirá o reaproveitamento dos dados do pregoeiro<br>e/ou equipe de apoio para edição da próxima portaria, basta<br>clicar em "Reaproveitar Solicitação". |                                     |                            |  |  |
|                                                                    |                                                                                                    |                                     |                            |  |  |
| 🥕 Alterar   🧔 👩 Reaproveitar Solicitação                           |                                                                                                    |                                     | Nenhum registro encontrado |  |  |

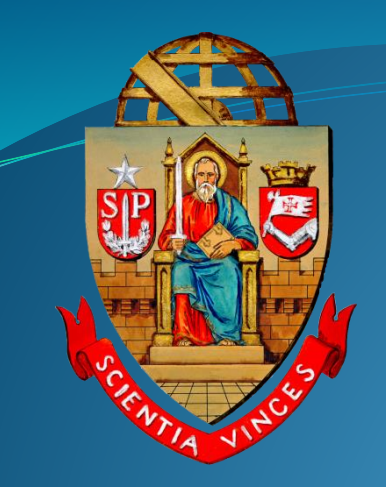

# UNIVERSIDADE DE SÃO PAULO Coordenadoria de Administração Geral Departamento de Administração

Rua da Reitoria, 374 Cidade Universitária Armando de Salles Oliveira Butantã – São Paulo – SP www.usp.br/da